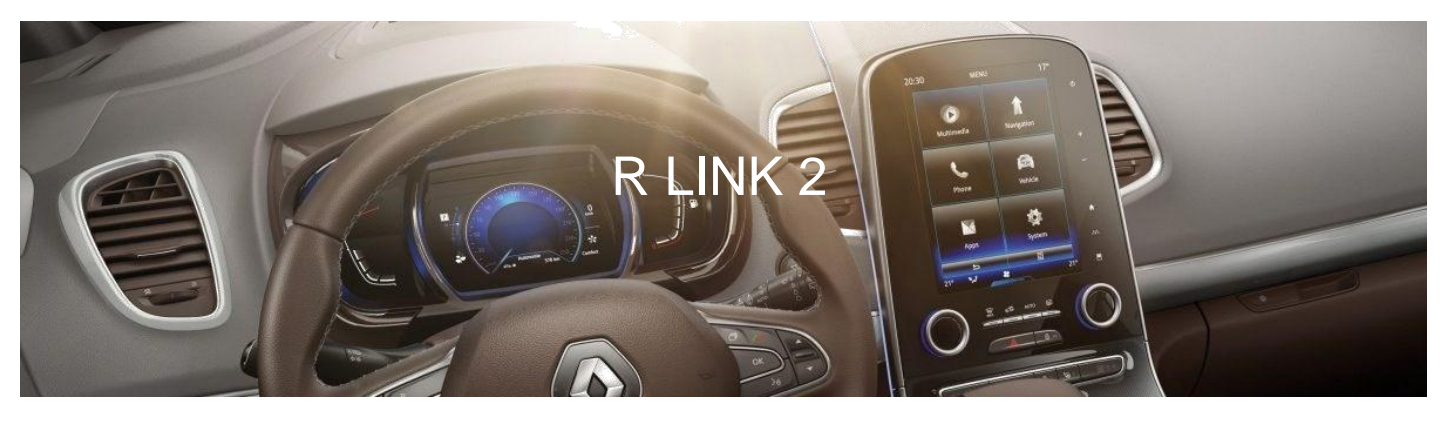

## Neues R-LINK 2 Installationsanleitung für die Softwareaktualisierung

Dieses R-LINK 2 Software-Upgrade bringt folgende Vorteile:

- Aktuelles Kartenmaterial über den R-LINK Store
- Verbesserte Echtzeit-Verkehrsinformationen

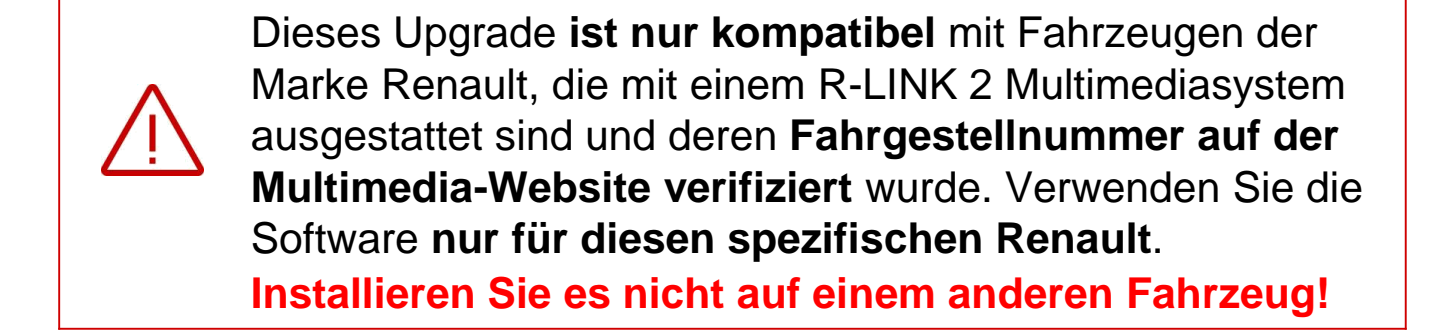

Um das R-LINK 2 Upgrade zu installieren, benötigen Sie:

Ihre Fahrgestellnummer

Einen USB-Stick im FAT 32-Format (8-32 GB) Eine aktive Internet-Verbindung

### **Bevor Sie beginnen: Halten Sie Ihre Fahrgestellnummer bereit**

Sie können Ihre Fahrgestellnummer in Ihrem Auto oder in Ihrem KFZ-Schein finden.

Diese Information ist **erforderlich**, um überprüfen zu können, ob das Software-Upgrade für Ihr Renault Fahrzeug verfügbar ist. Bitte beachten Sie: Die Fahrgestellnummer ist eine 17-stellige Nummer, die mit "VF1" beginnt. Sie enthält niemals die Buchstaben "o" oder "i".

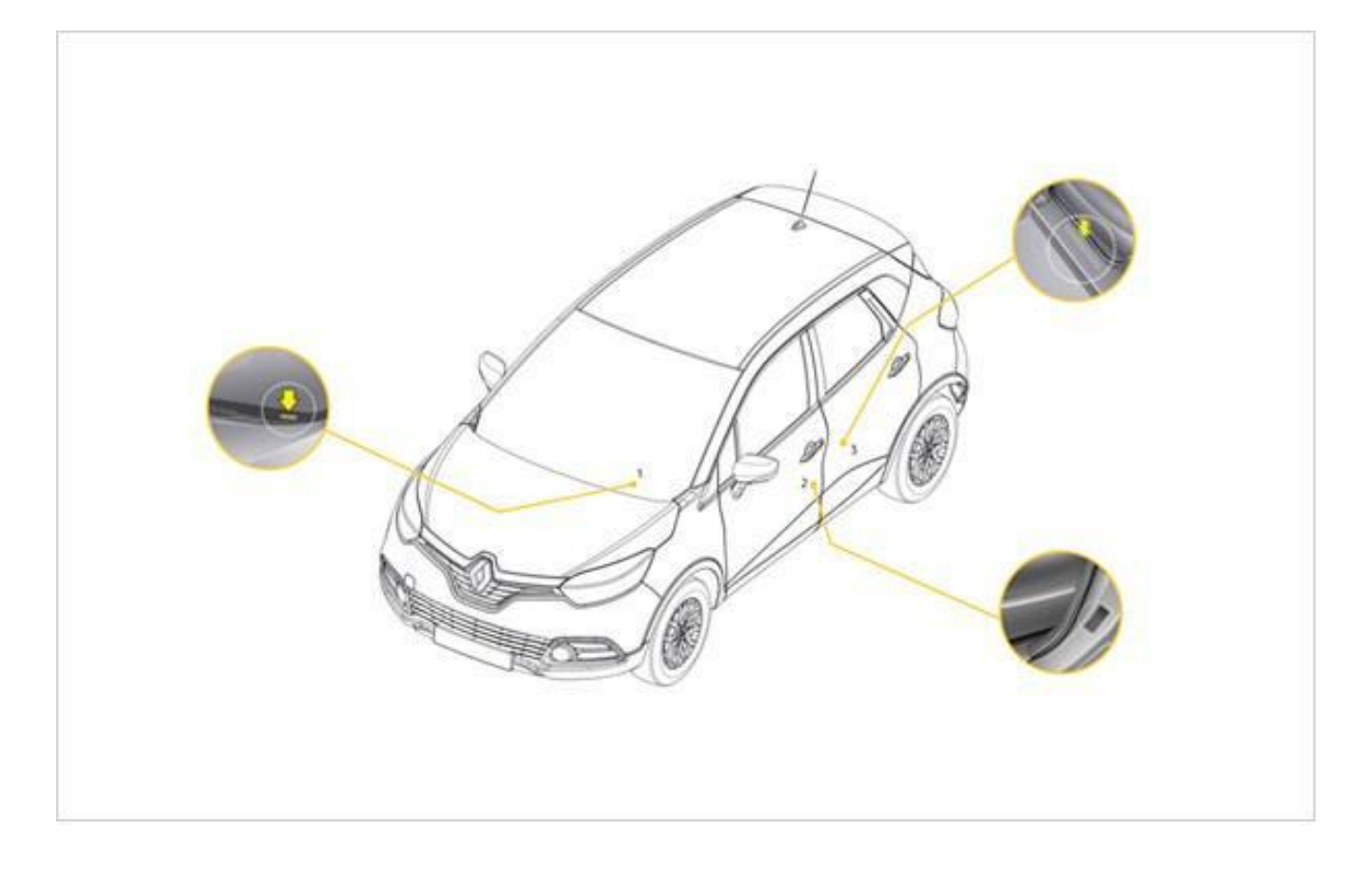

### Bevor Sie beginnen: Nehmen Sie einen USB-Stick im FAT 32-Format (8GB - 32GB) zur Hand

Um zu überprüfen, ob Ihr USB-Stick im FAT 32-Format ist, überprüfen Sie seine Eigenschaften (im Windows- Explorer / Rechtsklick auf den USB-Stick / Eigenschaften).

| PeadyBoost         | Appagen                     |                             | sselung |  |
|--------------------|-----------------------------|-----------------------------|---------|--|
| Allgemein          | Tools                       | Ereigabe                    |         |  |
|                    | 10013                       | Tools                       |         |  |
|                    |                             |                             |         |  |
| <b>~</b>           |                             |                             |         |  |
| Typ: Wechsel       | datenträger                 |                             |         |  |
| Dateisystem: FAT32 |                             |                             |         |  |
| Beleater Speicher: | 360 779 776 Bytes 344 MB    |                             |         |  |
| Eroior Spoichor    | 7 676 647 0                 | 2 (20 542 022 Putes 2 14 02 |         |  |
| Freier Speicher:   | 7.676.547.0                 | 72 bytes                    | 7,14 66 |  |
| Speicherkapazität: | 8.037.326.848 Bytes 7,48 GB |                             |         |  |
|                    |                             |                             |         |  |
|                    |                             |                             |         |  |
|                    |                             |                             |         |  |
|                    | Laufwork Er                 |                             |         |  |
|                    | Laurwerk E;                 |                             |         |  |
|                    |                             |                             |         |  |
|                    |                             |                             |         |  |
|                    |                             |                             |         |  |
|                    |                             |                             |         |  |
|                    |                             |                             |         |  |
|                    |                             |                             |         |  |

Stellen Sie bitte sicher, dass Ihre Internetverbindung während des gesamten Vorgangs aktiv ist. Bitte **unterbrechen Sie den Download nicht**, solange er läuft.

### Schritt 1: Herunterladen der Software

Gehen Sie auf <u>www.renault-multimedia.com</u> und laden Sie das Software-Upgrade herunter.

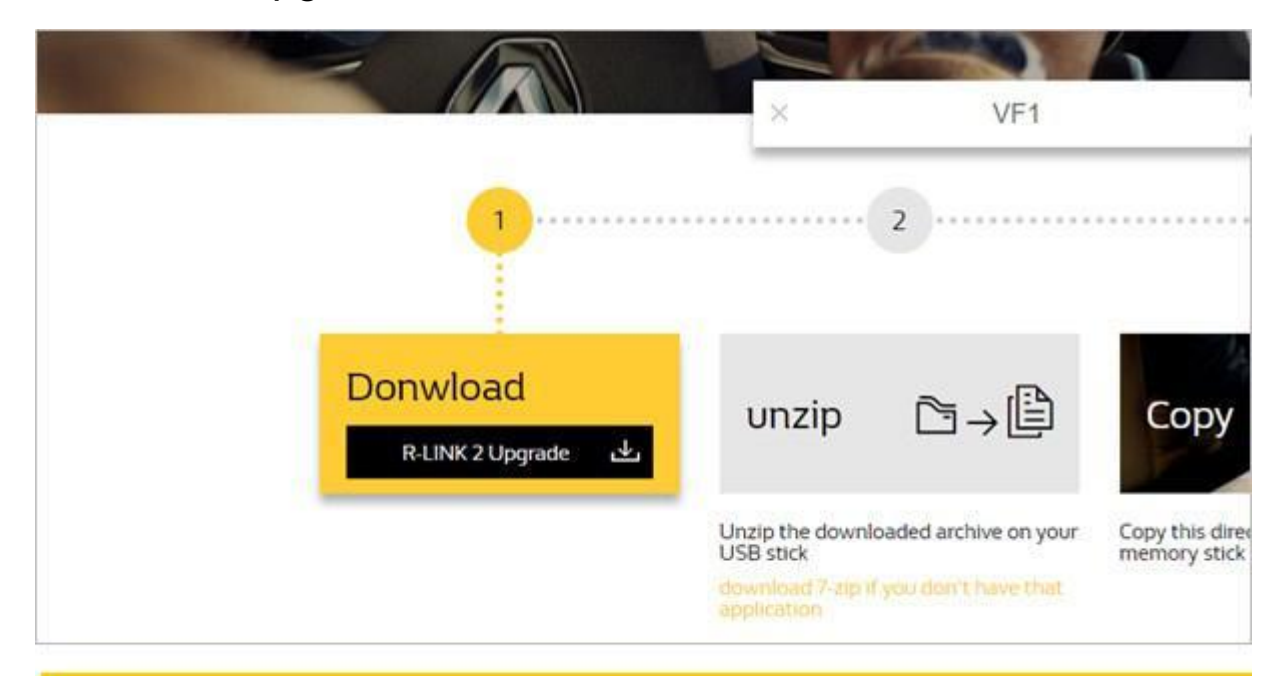

### Schritt 2: Entpacken der Datei

Entpacken und extrahieren Sie die heruntergeladene Datei. Sie können dazu 7-zip (<u>http://www.7-zip.org/</u>) verwenden. Kopieren Sie dann den R-LINK-Ordner auf den USB-Stick ins Stammverzeichnis. Behalten Sie den R-LINK-Ordner genauso, wie er ist.

Benennen Sie den Ordner nicht um und installieren Sie die Software nicht an einem anderen Ort auf dem USB-Stick.

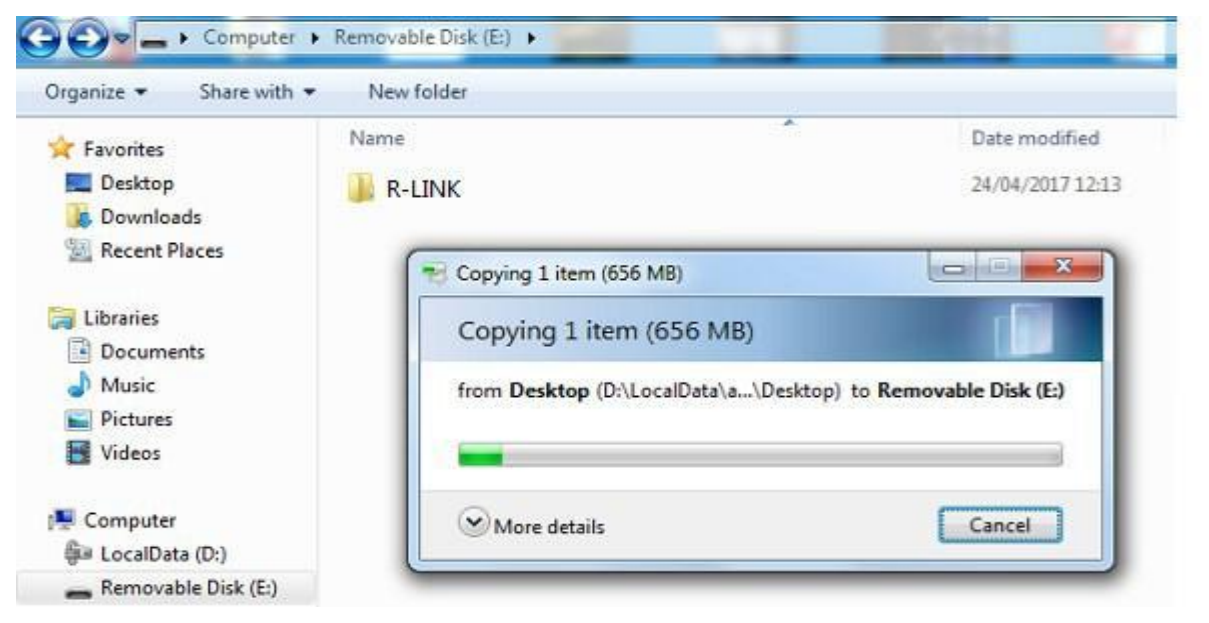

# Schritt 3: Die heruntergeladene Datei auf dem USB-Stick ansehen

Sie können den Ordner öffnen, um zu überprüfen, ob die Software korrekt kopiert wurde. Es sollte so aussehen:

| Organize 👻 Extract all files |                    |          |                 |  |  |
|------------------------------|--------------------|----------|-----------------|--|--|
| Favorites                    | Name               | Туре     | Compressed size |  |  |
| 🧮 Desktop                    | mm2014_upgrade.lgu | LGU File | 672,089 K       |  |  |
| 🚺 Downloads                  |                    |          |                 |  |  |
| 🔛 Recent Places              |                    |          |                 |  |  |
| J Libraries                  |                    |          |                 |  |  |
| Documents                    |                    |          |                 |  |  |
| J Music                      |                    |          |                 |  |  |
| E Pictures                   |                    |          |                 |  |  |
| Videos                       |                    |          |                 |  |  |

### Schritt 4: Installation der Software auf Ihrem R-LINK 2 1/2

Starten Sie den Motor und schalten Sie Ihr R-LINK 2 System ein. Stecken Sie Ihren USB-Stick ein. Die Software auf Ihrem USB-Stick wird automatisch erkannt bzw. muss im Menü "Systeminformationen" gestartet werden.

**Bitte lassen Sie den Motor laufen, während die Software installiert wird.** Die Installation dauert circa 10 Minuten.

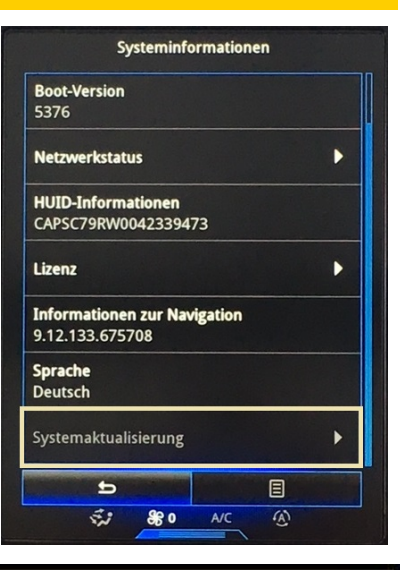

#### Software update detected. Please wait...

R-LINK 2 überprüft die Dateiintegrität. Dann werden die folgenden Bildschirme angezeigt. **Wählen Sie "Ja" auf allen Bildschirmen**, um den Installationsprozess zu starten.

Der Bildschirm wird während der Installation für einige Minuten schwarz. Das R-LINK 2-System kann während des Vorgangs aus Sicherheitsgründen mehrmals neu gestartet werden. Die Rückfahrkamera ist nicht verfügbar. Ziehen Sie den USB-Stick nicht ab. Eine Nachricht auf dem R-LINK 2 wird bestätigen, dass die Installation erfolgreich verlaufen ist.

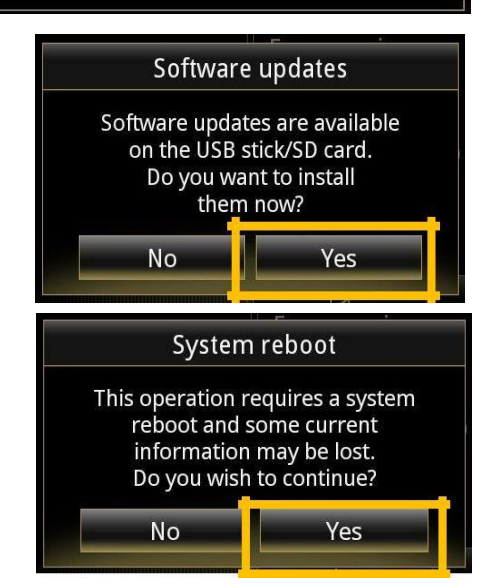

Sie können jetzt den USB-Stick entfernen.

![](_page_6_Picture_2.jpeg)

![](_page_6_Picture_3.jpeg)

Beachten Sie, dass die Installation der neuen R-LINK 2-Software Ihre Navigationsfavoriten und den Navigationsverlauf zurücksetzt.

### Finale Überprüfung

Sie können überprüfen, ob die Software korrekt installiert wurde: Menu → System → Systeminformation.

Die Software-Version für dieses Upgrade ist **2.2.19.300.** 

![](_page_7_Figure_3.jpeg)

### Vergessen Sie nicht zu überprüfen, ob auf Ihrem R-LINK 2 System die LIVE Verkehrsinformationen aktiviert sind

![](_page_7_Picture_5.jpeg)